# Handleiding voor de zuil

## Inloggen op de zuil

De zuil heeft, net als bij ons vorige systeem een touch screen. U bedient het met uw vingers. Dit scherm is echter vele malen beter dan het vorige.

Wij verzoeken u dringend om geen potloden, kaarten, pitch forks of andere scherpe voorwerpen te gebruiken, omdat u het scherm daarmee onherstelbaar kunt beschadigen.

Op de zuil kunt u een aantal functies van E-Golf4U uitvoeren, zoals inschrijven voor een wedstrijd, startlijst bekijken, scores invoeren en uw handicaphistorie bekijken.

U kunt op drie manieren inloggen.

#### 1. QR-code op uw digitale NGF pas

Open de GOLF.NL app op uw smartphone. Vervolgens kiest u rechts onderin uw scherm voor Profiel. U ziet dan een knop met het NGF logo en de de tekst NGF pas. Daar klikt u op om naar uw digitale NGF pas te gaan.

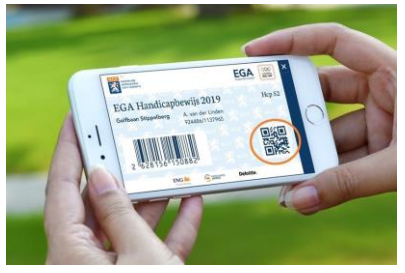

De QR code, rechts op uw digitale pas, houdt u onder de QR scanner die onder het computerscherm hangt. De scanner registreert uw code en zal direct inloggen.

Heeft u de GOLF.NL app nog niet? U kunt hem via deze pagina downloaden: <u>https://www.golf.nl/ngf/ngf-pas-digitaal-in-app-golfnl</u>

#### 2. Uw plastic NGF pas

De meeste mensen zullen gebruik gaan maken van de digitale pas, maar heeft u een plastic pas, dan kunt u die door de kaartlezer halen aan de rechterkant van het scherm. De kaartlezer registreert uw pas en zal direct inloggen.

#### 3. Invoeren van uw gebruikersnaam en wachtwoord

Met het toetsenbord op het scherm kunt u uw gebruikersnaam en wachtwoord invoeren.

## Hoofdmenu

Als het inloggen is gelukt, ziet u het volgende scherm:

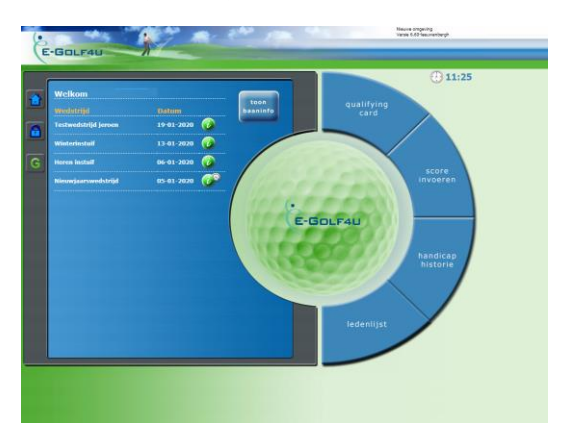

Uiterst links ziet u drie knoppen:

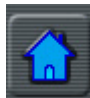

Met deze knop kunt u vanaf ieder scherm terug naar het beginscherm

| = |   |   | = |   |
|---|---|---|---|---|
| P | 7 |   | T |   |
| 2 |   | - | 1 |   |
|   | 1 |   |   |   |
|   | ľ | 6 | A | A |

Met deze knop logt u uit

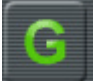

Met deze knop gaat u naar de functies om starttijden te reserveren of u aan te melden voor uw ronde.

Verder ziet u aan de linkerkant de wedstrijden die open staan voor inschrijving.

Aan de rechterkant staan vier knoppen:

- 1. qualifying card
- 2. score invoeren
- 3. handicaphistorie
- 4. ledenlijst

## Wedstrijden

### 1. Inschrijven

Aan de linkerkant ziet u de wedstrijden die open staan voor inschrijving. Bij elke wedstrijd ziet u

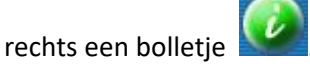

Als het bolletje groen is, kunt u zich voor deze wedstrijd inschrijven. Als het wit is, kunt u zich nog niet of niet meer inschrijven. Is het bolletje blauw, dan is de inschrijvingstermijn verlopen.

Bij de wedstrijden waar u zich voor heeft ingeschreven staat er een poppetje in het bolletje.

R

U kunt zich inschrijven door de war van de gewenste wedstrijd met uw vinger aan te raken. U krijgt eerst informatie over de wedstrijd te zien met onderaan de knoppen "inschrijven" en "inschrijflijst". Als u de knop "inschrijflijst" aanraakt, kunt u zien wie er hebben ingeschreven.

Als u op "inschrijven" drukt, verschijnt het inschrijfscherm. Net als op de website kunt u hier voorkeuren opgeven zoals vroege of late starttijd, gebruik van buggy en eventueel als dit als optie bji de wedstrijd is aangegeven het gebruik van horeca.

Daarna tikt u op de knop "inschrijven", eventueel volgt nog een scherm met de keuze voor de tee waarvan u afslaat. Daarna wordt uw inschrijving opgeslagen.

Als u een inschrijving ongedaan wilt maken of wilt wijzigen, dan u weer naar het wedstrijdoverzicht en selecteert de desbetreffende wedstrijd. Onderaan het scherm dat dan verschijnt, kiest u voor "inschrijving wijzigen". Daarna krijgt u uw inschrijving te zien met daaronder de knoppen "uitschrijven" en "wijzigen". Als u uw inschrijving toch ongewijzigd wilt laten, kiest u voor de Homeknop.

#### Startlijsten/uitslagen

U kunt ook de startlijst en de uitslagen op de zuil bekijken. Kies de gewenste wedstrijd. Als de startlijst is gemaakt, ziet u op het vervolgscherm een knop "startlijst".

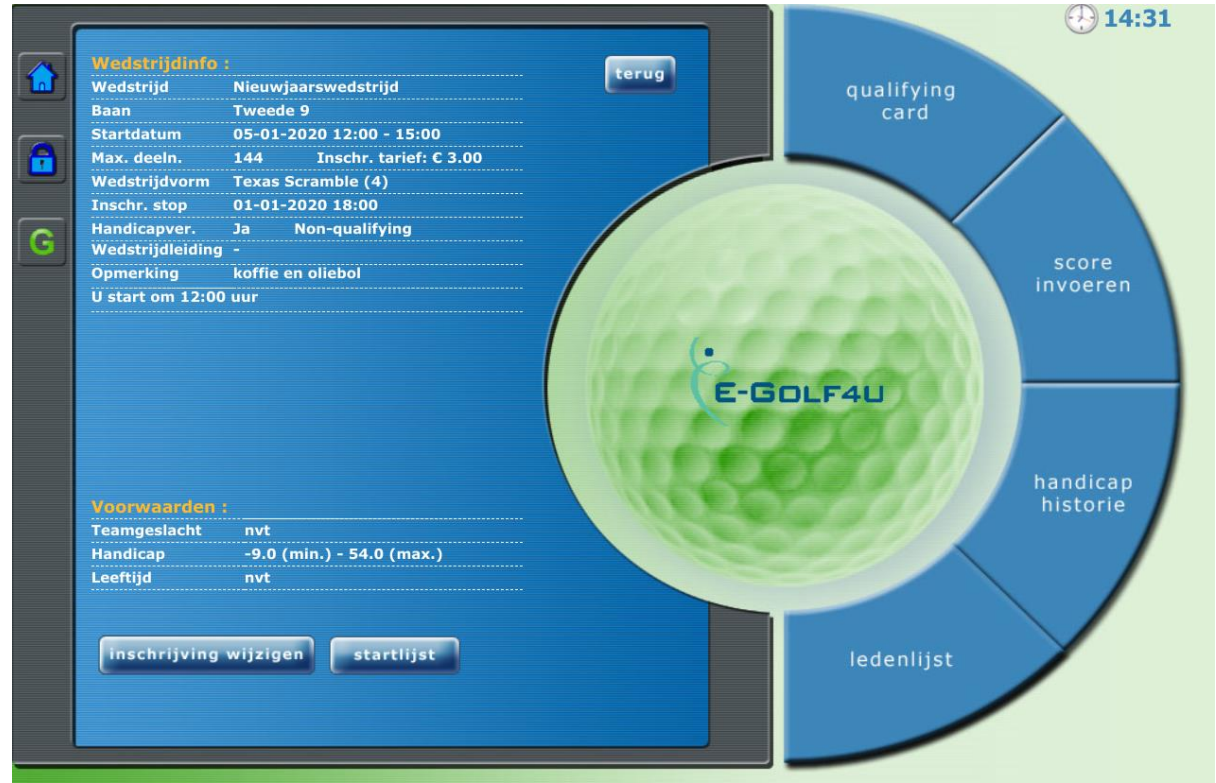

Als de uitslagen van de wedstrijd zijn opgemaakt staat daar ook de knop "uitslagen".

## Starttijd reserveren

Om een starttijd te reserveren drukt u op de **starttijd** aan de linkerkant van het scherm. Vervolgens krijgt u de keuze om een starttijd te reserveren voor 18 holes, de eerste 9 holes of de tweede 9 holes. Nadat u voor één van die opties gekozen heeft, verschijnt het volgende scherm:

|    | Beschikbare teetimes op 29-12-2019 voor 18<br>holes<br>Geselecteerde baan: 18 holes                                                           |                    |                                | qualifying<br>card                                    |
|----|----------------------------------------------------------------------------------------------------|--------------------|--------------------------------|-------------------------------------------------------|
| رت | «« 28-12-2019                                                                                                    | vandaag            | 30-12-2019 »»                  |                                                       |
| G  | Ik wil graag 9 Hole                                                                                                    | s 12 Ho            | oles 18 Holes                  |                                                       |
|    | Tijd Bezetting                                                                                                    |                    |                                | score<br>invoeren                                     |
|    | 08:20                                                                                                    |                    |                                | Vert Forma                                            |
|    |                                                                                                    |                    |                                | E-GOLF4U                                              |
|    | 08:28                                                                                                    |                    |                                | MARKED COOL                                           |
|    | 08:36                                                                                                    |                    |                                | handicap                                              |
|    |                                                                                                    |                    |                                | nistorie                                              |
|    | 08:44                                                                                                    |                    | (                              |                                                       |
|    | 08.52                                                                                                    |                    |                                |                                                       |
|    | 08:52                                                                                                    |                    |                                |                                                       |
|    | 00.00                                                                                                    |                    |                                |                                                       |
|    |                                                                                                    |                    |                                | ① 16:20                                               |
|    | Beschikbare teetin                                                                                                    | nes op 29          | -12-2019 voor 1                | 3                                                     |
|    | Geselecteerde baa                                                                                                    | n: 18 hole         | es                             | qualifying<br>card                                    |
|    |                                                                                                    |                    |                                |                                                       |
|    | «« 28-12-2019                                                                                                    | vandaag            | 30-12-2019 »»                  |                                                       |
|    | «« 28-12-2019<br>Ik wil graag 9 Hole                                                                                                    | vandaag<br>s 12 Ho | 30-12-2019 »»<br>les 18 Holes  |                                                       |
| G  | «« 28-12-2019<br>Ik wil graag 9 Hole<br>spelen                                                                                                | vandaag<br>s 12 Ho | 30-12-2019 »»<br>oles 18 Holes | score                                                 |
| G  | «« 28-12-2019<br>Ik wil graag 9 Hole<br>spelen<br>Tijd Bezetting                                                                              | vandaag<br>s 12 Ho | 30-12-2019 »»<br>oles 18 Holes | score<br>invoeren                                     |
| 6  | <ul> <li>«« 28-12-2019</li> <li>Ik wil graag 9 Hole</li> <li>spelen</li> <li>Tijd Bezetting</li> <li>08:20</li> </ul>                         | vandaag<br>s 12 Ho | 30-12-2019 »»<br>bles 18 Holes | score<br>invoeren                                     |
| G  | <pre>«« 28-12-2019 Ik wil graag 9 Hole spelen Tijd Bezetting 08:20 08:28</pre>                                                                | vandaag<br>s 12 Ho | 30-12-2019 »»<br>oles 18 Holes | score<br>invoeren                                     |
| 6  | <pre>«« 28-12-2019 Ik wil graag 9 Hole spelen Tijd Bezetting 08:20 08:28</pre>                                                                | vandaag<br>s 12 Ho | 30-12-2019 »»<br>oles 18 Holes | E-GOLF4U<br>bandicap                                  |
| 6  | «« 28-12-2019       Ik wil graag     9 Hole       spelen     9       Tijd     Bezetting       08:20     9       08:28     9       08:36     9 | vandaag<br>s 12 Ho | 30-12-2019 »»<br>oles 18 Holes | E-GOLF4U<br>handicap                                  |
| G  | <pre>«« 28-12-2019 Ik wil graag 9 Hole spelen Tijd Bezetting 08:20 08:28 08:36 08:36</pre>                                                    | vandaag<br>s 12 Ho | 30-12-2019 »»<br>oles 18 Holes | Score<br>invoeren<br>E-GDLF4U<br>handicap<br>historie |
| G  | *** 28-12-2019       Ik wil graag     9 Hole       spelen     ************************************                                            | vandaag<br>s 12 Ho | 30-12-2019 »»<br>oles 18 Holes | E-GDLF4U<br>handicap<br>historie                      |
| G  | *** 28-12-2019       Ik wil graag     9 Hole       spelen     ************************************                                            | vandaag<br>s 12 Ho | 30-12-2019 »»<br>oles 18 Holes | E-GOLF4U<br>handicap<br>historie                      |
| G  | «« 28-12-2019   Ik wil graag 9 Hole   spelen 9   Tijd Bezetting   08:20 9   08:26 9   08:36 9   08:52 9   09:00 9                             | vandaag<br>s 12 Ho | 30-12-2019 »»<br>oles 18 Holes | E-GDLF4U<br>bandicap<br>bistorie                      |

Door op een groene cel op het gewenste tijdstip te drukken, reserveert u die tijd en u gaat naar een vervolgscherm waar u uw flightgenoten in kunt voeren. Vervolgens kunt u de inschrijving bevestigen en terugkeren naar het bovenstaande scherm. Afhankelijk van het aantal ingevoerde flightgenoten, ziet u nu één tot vier cellen gevuld met de namen van de spelers/speelsters.

# Qualifying kaart

Als u een qualifying kaart wilt invoeren, dan drukt u op de knop "qualifying card" aan de rechterkant van het scherm. Vervolgens drukt u op het invoerveld voor de marker. U krijgt nu een toetsenbord in beeld waarmee u de lidcode van de marker intoetst. Daarna kiest u de tee waarvandaan u speelt. Hiermee geeft u aan of u 18 holes loopt, de eerste negen of de tweede negen holes.

Nadat u uw ronde gelopen heeft, dient u de scores in te voeren in E-Golf4U via de knop "score invoeren".

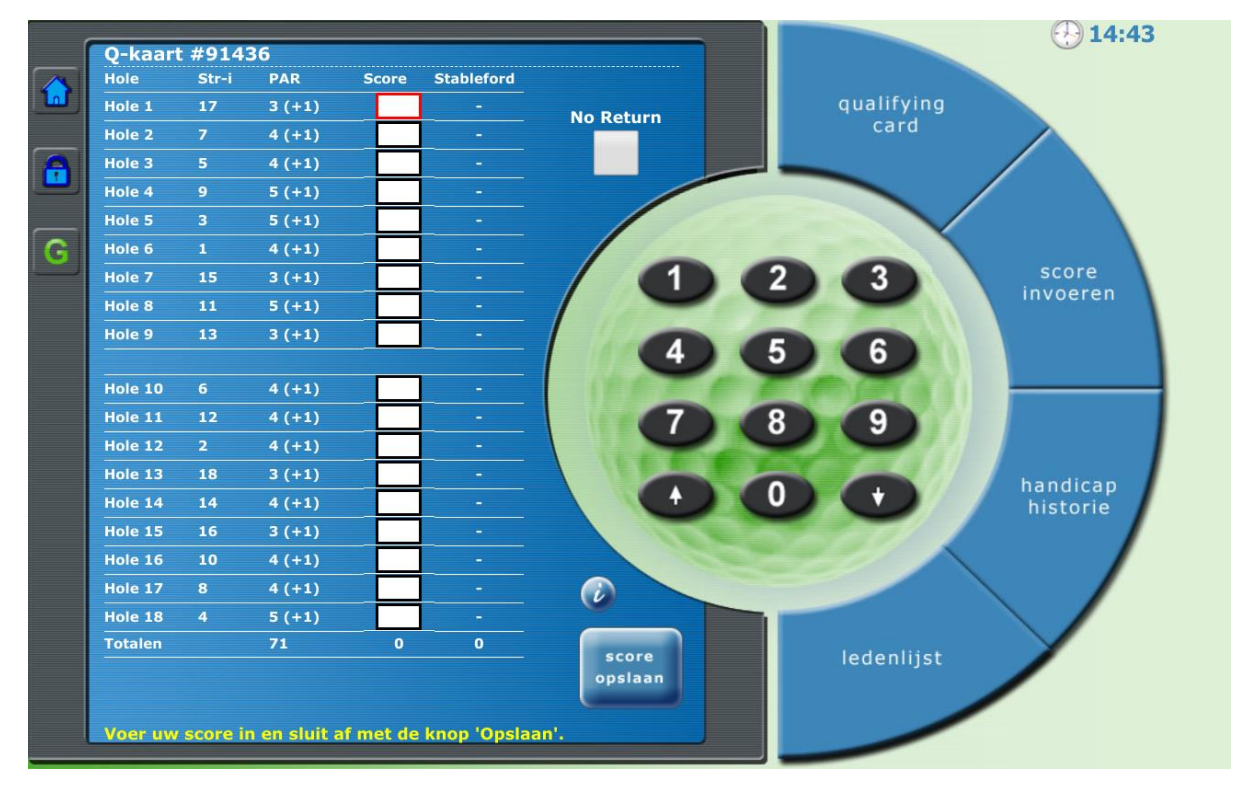

U krijgt dan onderstaand scherm:

U kunt hier per hole de score invoeren. U ziet het aantal stablefordpunten en uw nieuwe handocap wordt direct berekend. Als het eindresultaat klopt, drukt u op "score opslaan". Als het naar uw mening niet klopt, kijkt u na waar de fout gemaakt is en corrigeert u die.

Ook na wedstrijden dient u op deze wijze de scores in te voeren.

## Handicap historie

Dit is dezelfde functie als op de website. Als u deze knop aanraakt, krijgt u uw handicapverloop te zien. Scores van voorgaande jaren zijn in E-Golf4U overgezet, dus ook die kunt u nog zien.

## Ledenlijst

Ook deze optie is gelijk aan die op de website. U kunt een beperkt aantal gegevens van alle leden zien. Door bovenaan op één van de letters te drukken, krijgt u alle leden te zien waarvan de achternaam met die letter begint.

## Uitloggen

Als u klaar bent dient u uit te loggen. Dit doet u door op het slotje uiterst links te klikken.

# Vragen

Wij hopen dat alles duidelijk is. Mochten er toch nog vragen zijn, dan kunt u die stellen via een email naar automatisering@leeuwenbergh.nl.